Library Services User Guide

## Quick and Easy Digital Thesis Uploads: For Students and Faculty Advisors

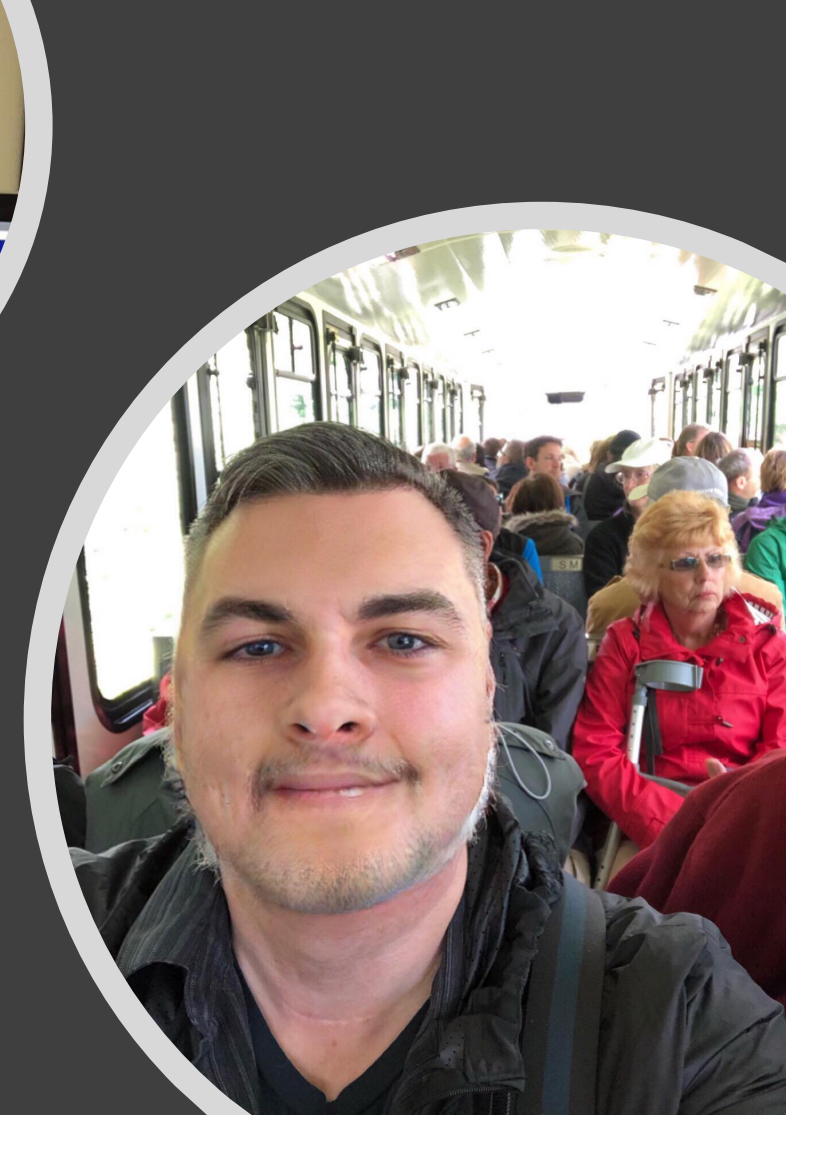

## Digital Depositing of Theses:

• For the Student

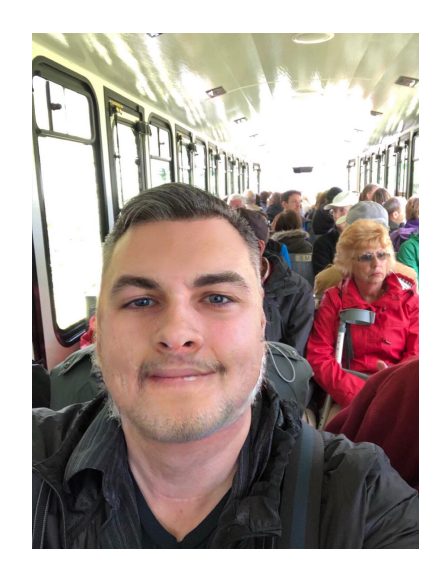

• For the Faculty Advisor

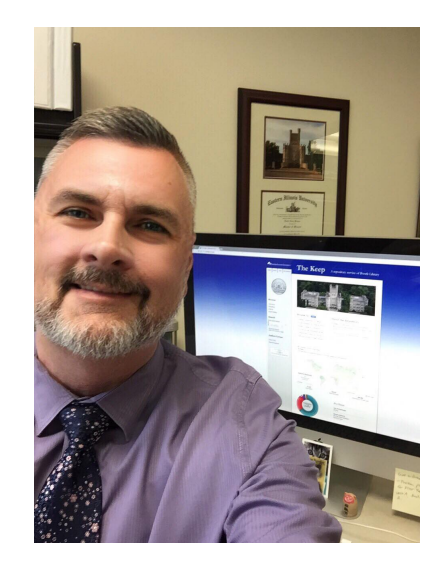

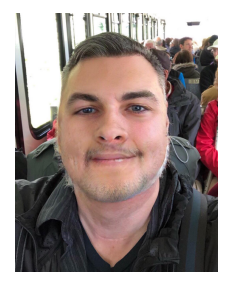

1. Go to "Masters Theses" in The Keep

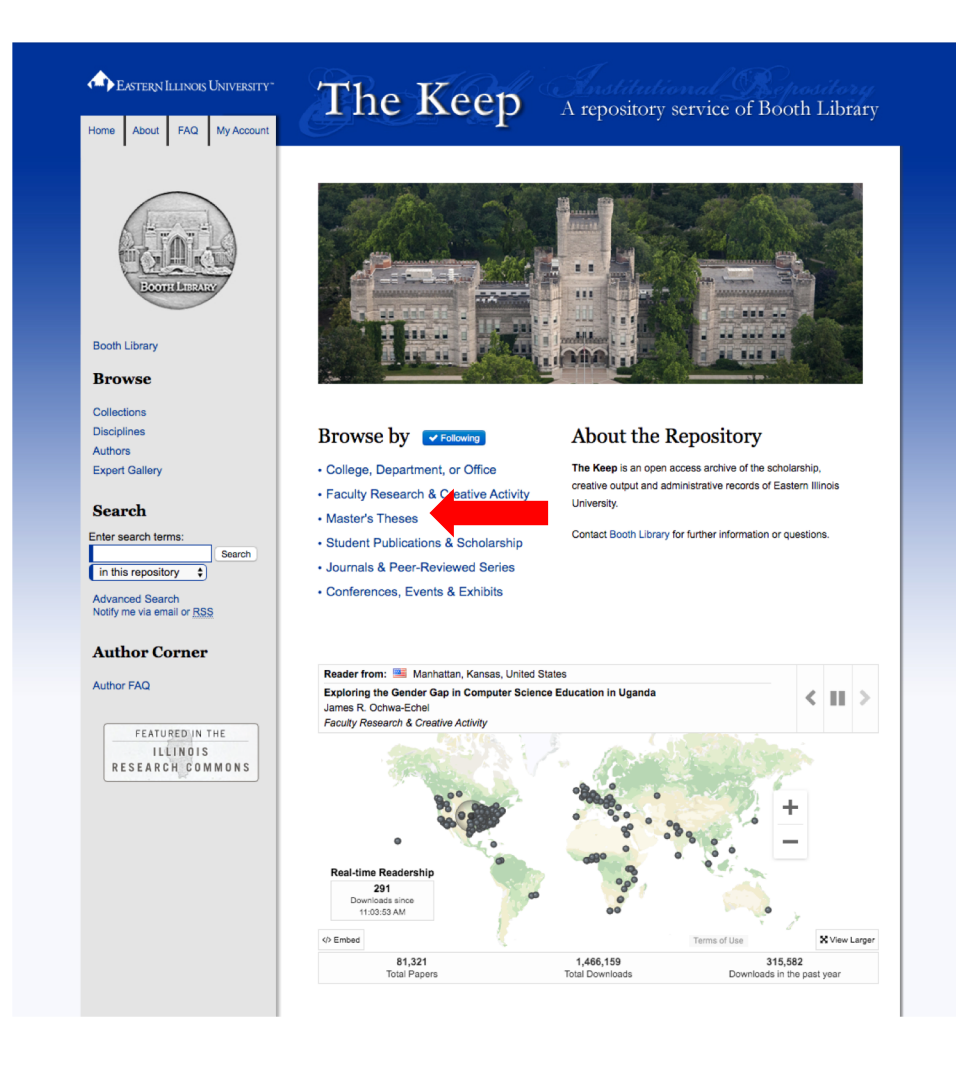

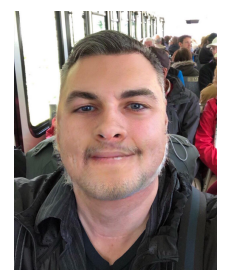

## 2. Click to Review **Submission Guidelines**

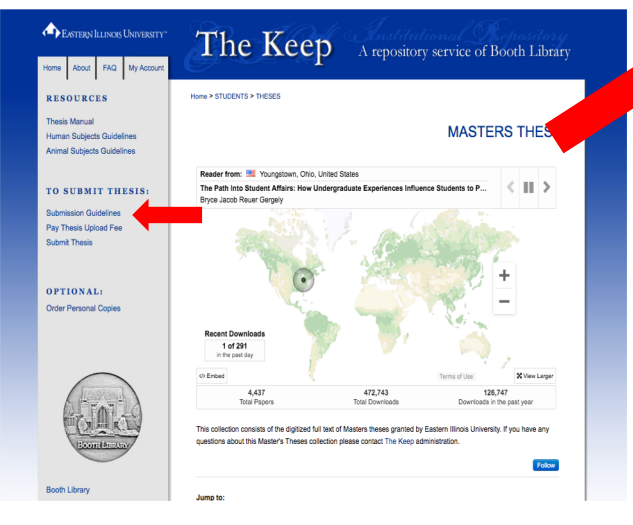

#### EASTERN ILLINOIS UNIVERSITY" FAQ My Account About

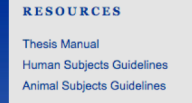

TO SUBMIT THESIS:

Submission Guidelines Pay Thesis Upload Fee Submit Thesis

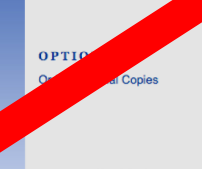

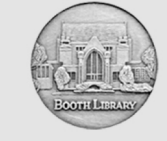

Booth Library Browse

Collections Disciplines Authors Expert Gallery

Search

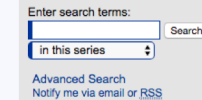

**Author Corner** 

### The Keep A repository service of Booth Library

#### Home > STUDENTS > THESES

#### Submission Guidelines for Masters Theses

#### Who Can Submit

Masters Theses only publishes materials about work conducted under the auspices of the Eastern Illinois University Graduate School. For additional information, please contact graduate@eiu.edu

#### Steps for Depositing Your Thesis

#### Upload Fee

Graduation requires payment of a one-time \$25 upload fee. This fee covers the cost of printing and binding one copy for the University Archives and for processing your digital upload. You can pay your upload fee here. To order personal copies, go to thesisondemand.com.

#### Sign in with your NetID

1. Click on 'Submit Thesis' link in the left menu bar 2. Sign in with your NetID and Password.

3. Do not use your email

#### Before Uploading Your Thesis, Have the Following:

1. Full text of your thesis in Word or PDF format

2. Abstract (optional)

3. Supplementary Files (images, sound, etc.) that are an integral part of the thesis, but not part of the full text

4. Advisor's name

5. Thesis committee member names

6. Subject Category. You must choose at least one from the supplied list in the upload form. Contact thekeep@eiu.edu if you are not sure.

7. Keywords. Contact thekeep@eiu.edu if you are not sure

#### Submission Agreement for Master's Thesis

By uploading your thesis, you are affirming the following

· You are the author of the thesis

- . You retain copyright and intellectual property rights associated with the original research, creative activity, and intellectual or artistic content of the thesis
- · You certify compliance with federal copyright law, under Title 17 of the U.S. Code, your right to authorize reproduction and distribution of all copyrighted materials included in this thesis
- · With the exception of selected embargo periods of up to two years, you grant Booth Library the nonexclusive, perpetual right to make this thesis free and publicly available without restriction, by means of any current or successive technology, including but not limited to photocopying, printing, microfilm, digitization, or Internet
- . You waive the confidentiality provisions of the Family Educational Rights and Privacy Act (FERPA) (20 U.S.C. 1232g; 34 CFR Part 99) with respect to the contents of the thesis and with respect to information concerning authorship of the thesis, including name and status as a student at Eastern Illinois University

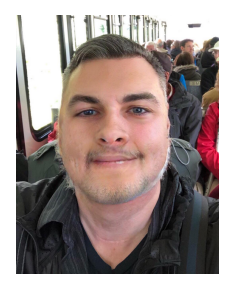

For the **STUDEN** 

#### Graduate School | Thesis and Research

|                                                                                                    | STUDENT:                                                                                                    |    | HOME<br>Upload Fee<br>Price: \$25.00                                             |            |  |
|----------------------------------------------------------------------------------------------------|----------------------------------------------------------------------------------------------------|----|----------------------------------------------------------------------------------|------------|--|
| 3. Click t<br>Fee (e-c                                                                                                    | to Pay Thesis Uplo<br>ommerce store)                                                                                                    | ad | *Name:<br>*EIU ID#:<br>*Address:<br>*City:<br>*State:                            |            |  |
| Destracy Litikos University     Home   About   FAQ   My Account     RESOURCES   Thesis Manual   Human Subjects Guidelines     Animal Subjects Guidelines   Animal The Subjects Guidelines | Control of the control of the contr                                |    | *Zip:<br>*Telephone Number:<br>*E-Mail:<br>To pay for this item, click the butto | ton below. |  |
| Submission Guidelines<br>Paymets Uptional Fee<br>Submit Thesis<br>OPTIONAL:<br>Order Personal Copies                                                                                      | Plot actual near unity of the digitate full fact of Mastern bees granted by Eastern Minisa Livinesity. If you have any equations action that what These schedules granted by Eastern Minisa Livinesity. If you have any equations action that what These schedules granted by Eastern Minisa Livinesity. If you have any equations action that what These schedules granted by Eastern Minisa Livinesity. If you have any equations action that what These schedules action that they earlies context. The schedules the schedules of the schedules are schedules and the schedules of the schedules are schedules and the schedules of the schedules are schedules and the schedules of the schedules are schedules are sched |    | Use of Personal Information (webce-891f)                                         |            |  |
| Booth Library                                                                                                    | Felow<br>Jumo to:                                                                                                    |    |                                                                                  |            |  |

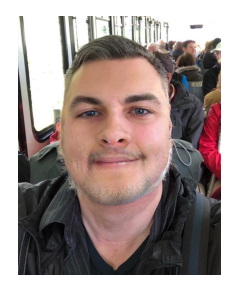

## 4. Click to Submit Thesis

| EXSTERN ILLINOIS UNIVERSITY*                                             | The Keep A repository service of Booth Library                                                                                                    |
|--------------------------------------------------------------------------|----------------------------------------------------------------------------------------------------|
| Home About FAQ My Account                                                |                                                                                                    |
| RESOURCES                                                                | Home > STUDENTS > THESES                                                                                                    |
| Thesis Manual<br>Human Subjects Guidelines<br>Animal Subjects Guidelines | MASTERS THESES                                                                                                    |
|                                                                          | Reader from: 🔜 Youngstown, Ohio, United States                                                                                                    |
| TO SUBMIT THESIS:                                                        | The Path Into Student Affairs: How Undergraduate Experiences Influence Students to P <                                                                                                    |
| Submission Guidelines                                                    |                                                                                                    |
| Pay Thesis Upload For<br>Submit Thesis                                   | +                                                                                                    |
| OPTIONAL:<br>Order Personal Copies                                       | Recet Downloads<br>1 of 201<br>1 m part and the<br>O Efficient                                                                                                    |
| (JAL)                                                                    | 4.437 4.72,743 128,747<br>Total Papers Total Convitable Downloads in the past year<br>This collection consists of the digitized full lask of Matters these granted by Eastern Illinois University. If you have any |
| BoonellanaAny                                                            | questions about this Master's Theses collection please contact. The Keep administration.                                                                                                    |
| Booth Library                                                            | Jump to:                                                                                                    |

| EASTERN ILLINOIS UNIVERSITY"                            | The Keep A repository service of Booth Library                                                                                                    |
|---------------------------------------------------------|----------------------------------------------------------------------------------------------------|
| Home About FAQ My Account                               |                                                                                                    |
| RESOURCES                                               |                                                                                                    |
| Thesis Manual                                           | MASTERS THESES                                                                                                    |
| Human Subjects Guidelines<br>Animal Subjects Guidelines | Deposit Directions                                                                                                    |
| TO SUBMIT THESIS:                                       | Graduation requires payment of the \$25 upload fee. This fee covers printing and binding a<br>copy of your thesis for the University Archives and for maintaining the website for ordering<br>your personal copies. You can make your payment here. |
| Submission Guidelines                                   |                                                                                                    |
| Pay Thesis Upload Fee                                   | Submission Notice                                                                                                    |
|                                                         | By submitting your thesis, you agree to the terms and conditions as presented on the<br>Submission Guidelines.                                                                                                    |
| OPTIONAL:                                               |                                                                                                    |
| Order Personal Copies                                   | Title                                                                                                    |
|                                                         | Please enter the title using Headline Capitalization. It should be entered exactly as it<br>appears in the manuscript of your dissertation or thesis.                                                                                               |
|                                                         | Dissertation/Thesis Title                                                                                                    |
| CGALS                                                   | Author                                                                                                    |
|                                                         | Search For An Author Using: Last Name, First Name, Email, or Institution                                                                                                    |
| Booth Library                                           | 1 (tabruns@elu.edu) Todd Bruns, Eastern Illinois University 🐉 🧞                                                                                                    |
| Browse                                                  |                                                                                                    |
| Collections                                             |                                                                                                    |
| Disciplines<br>Authors                                  |                                                                                                    |
| Expert Gallery                                          | E-number                                                                                                    |
| Search                                                  |                                                                                                    |
| Enter search terms:<br>Search                           | Graduate Program                                                                                                    |
| Advanced Search<br>Notify me via email or <u>RSS</u>    | Select a Graduate Program:<br>Aging Studies ¢                                                                                                    |
| Author Corner                                           |                                                                                                    |
|                                                         |                                                                                                    |

Fill in fields and select from drop down menus, then upload your thesis document, then submit

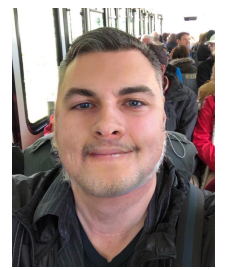

OPTIONAL: For Personal Copies and/or Department-required print copies, order from thesisondemand.com

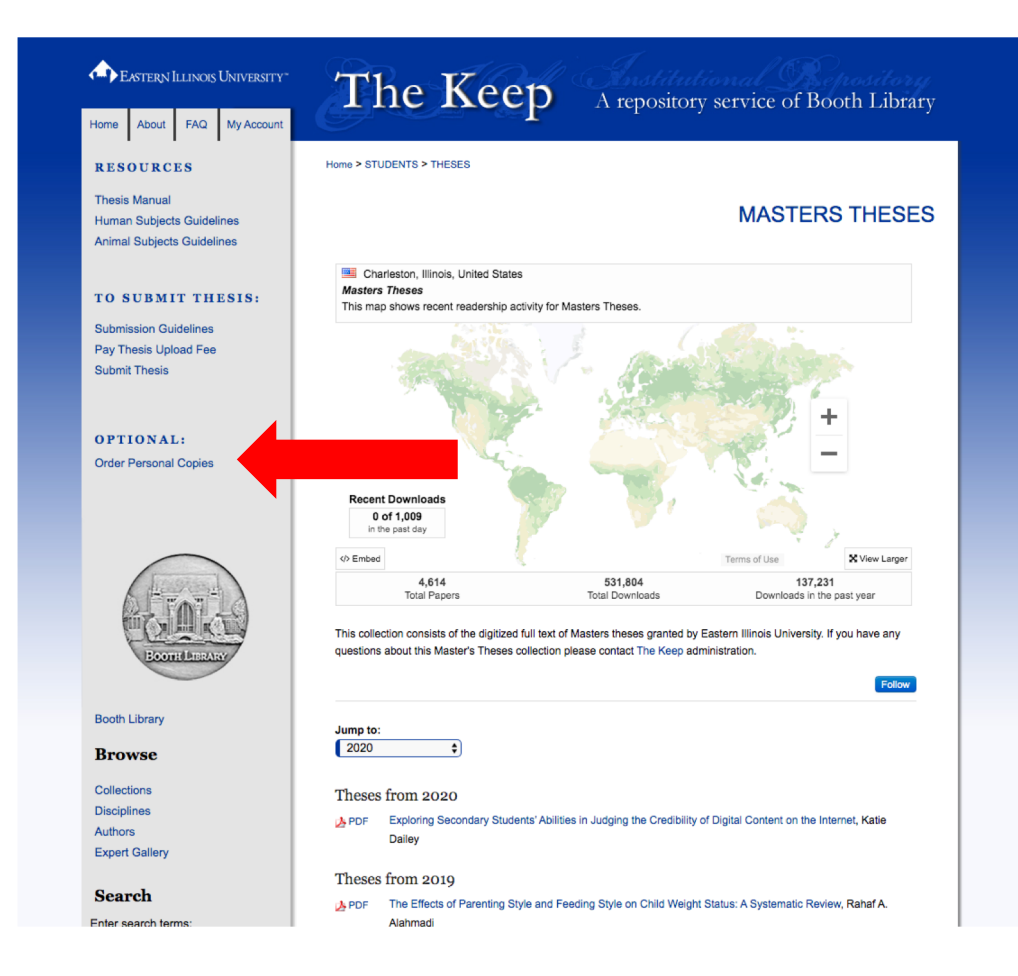

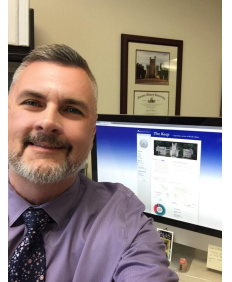

# For the THESIS ADVISOR:

 You will receive an email <u>Request to</u> <u>Review</u>

Note: The email includes a link for accepting the review and a statement noting the student request to embargo (none, 1 year, or 2 years) Dear Raven Reviewer,

I'm hoping that you will do me the favor of reviewing a recent submission to Masters Theses entitled "Testing Reviews" by Alice Author. The abstract is at the end of this message.

DATE RECALLE THERE EXPLOSES THE REAL STATE

We are committed to providing authors with unparalleled service, so please only agree to do this review if you really can complete a quality review DAYS\_ALLOWED.

Please let us know whether you are willing to review this thesis/dissertation by going to the following Web address and selecting the appropriate option there:

http://demo.eiu.bepress.com/cgi/preview.cgi?.authP=article%2Ccontext%2Cre view\_request%2Clogin&review\_request=yes&context=test\_etd&article=1000&.au thT=fS8senwjXJupUEYNhrVoF0qBspLSd4&login=1280993

This student has requested no embargo.

If you have any trouble accessing the thesis/dissertation, please contact support@dc.bepress.com for assistance.

You can submit your review by going to the same link listed above. From there, you will be prompted on how to finish submitting your review.

ABSTRACT

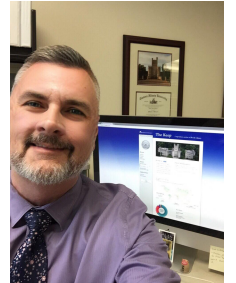

# For the THESIS ADVISOR:

2. Clicking the link in the email takes you to a webpage to <u>Accept</u> <u>Review</u>

Download the PDF for review. Click the "I will review it" button.

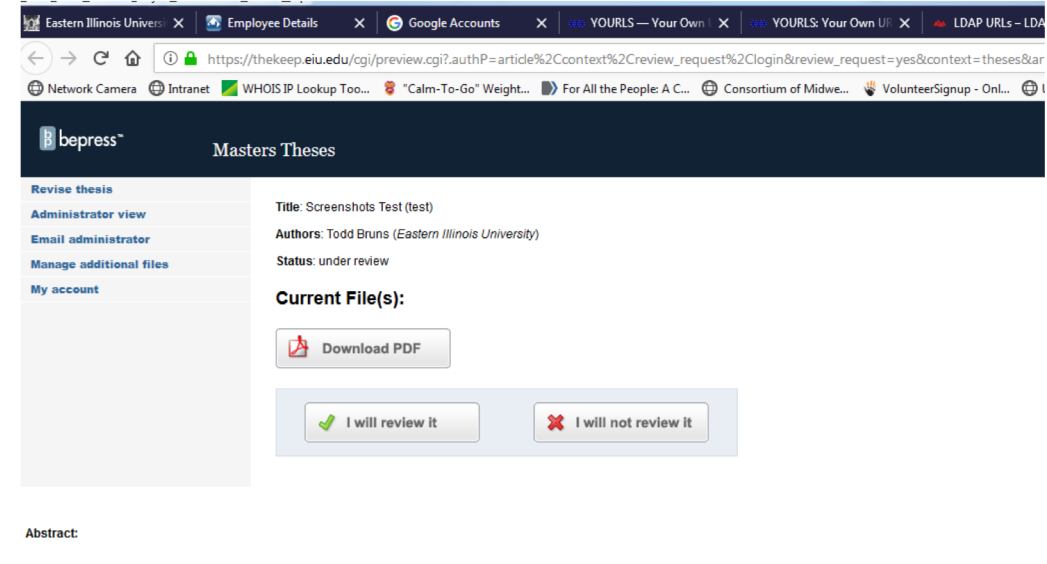

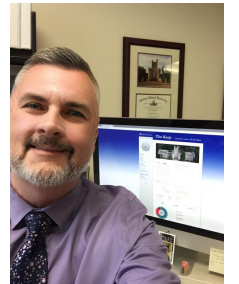

# For the THESIS ADVISOR:

3. Clicking "I will review it" button takes you to a <u>Submit Review</u> page and also sends you an <u>Email</u> with a link to the Submit Review page if you want to review later.

You have 3 DAYS to review the thesis.

| B bepress" M                  | asters Theses                                                                                                    |  |  |
|-------------------------------|----------------------------------------------------------------------------------------------------|--|--|
| Submit review                 | Title Output has Test (Arch)                                                                                                    |  |  |
| I will not complete my review | Title. Screenshots Test (test)                                                                                                    |  |  |
| Revise thesis                 | Authors: Todd Bruns (Eastern Illinois University)                                                                                                    |  |  |
| Administrator view            | Status: under review                                                                                                    |  |  |
| Email administrator           | Current File(s):                                                                                                    |  |  |
| Manage additional files       |                                                                                                    |  |  |
| My account                    | Download PDF   Thank you for agreeing to review this thesis.   Your review is due: Fri Jun 28 2019.   Image: Submit review   Image: Submit review   NOTE:   Image: Note:   Image: Note: |  |  |

......

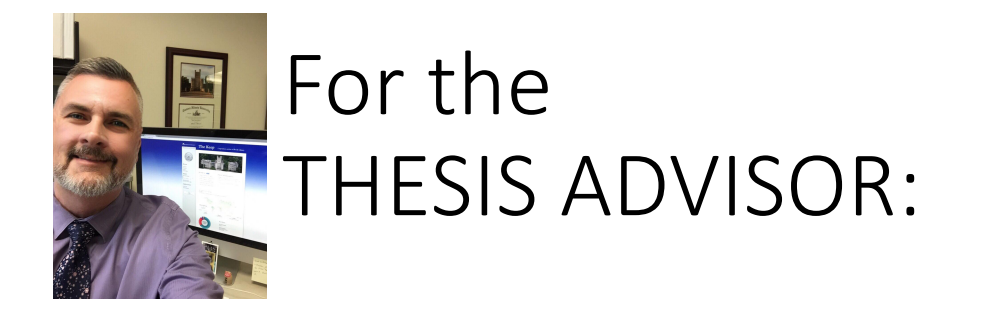

4. Clicking the Submit Review button takes you to the Thesis Approval page.

Type in one of the following:

Yes, Accept Thesis Yes, Accept Thesis with 1 Year Embargo Yes, Accept Thesis with 2 Years Embargo No, Reject Thesis

Then click Submit.

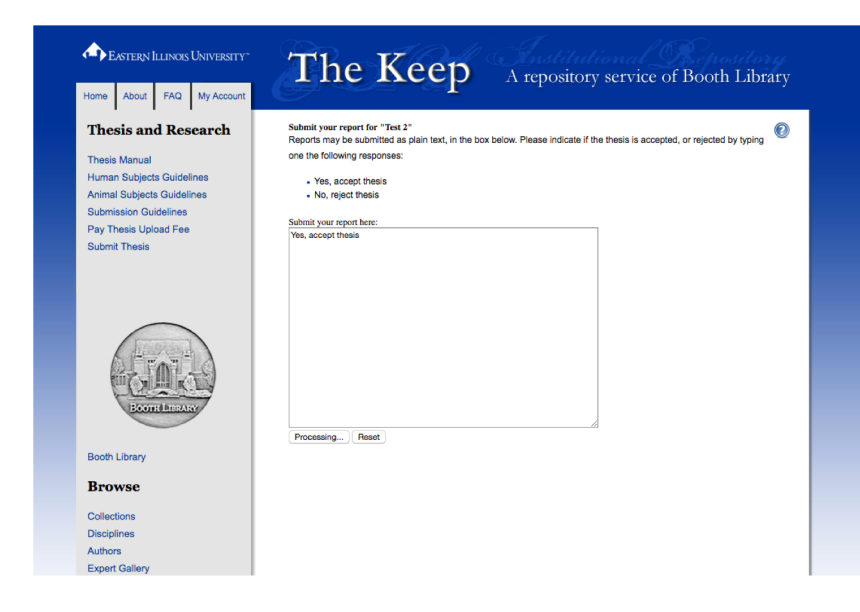

## Thesis is Published After:

- Metadata (Thesis title, degree, etc.) information is approved by Library staff
- Student has paid Upload Fee
- Thesis Advisor has submitted Acceptance on Thesis Approval page

## When the Thesis is Published:

- Student receives Email notice
- Thesis Advisor is CC'd Email notice automatically
- Email notice is forwarded to Graduate School staff Lana Beasley and Lori Henderson, and to Graduate Coordinator of the program

## Benefits:

- Students
  - EASY Pay upload fee online and upload to The Keep via easy form
  - LESS STRESS no more special paper to get or running around last minute for signatures
  - CHEAP \$25 upload fee versus ~\$60 for print depositingDirect embargo if needed
- Faculty
  - EASY Email notices with links
  - SIMPLE Click buttons and Type in one-line Approval of Submission

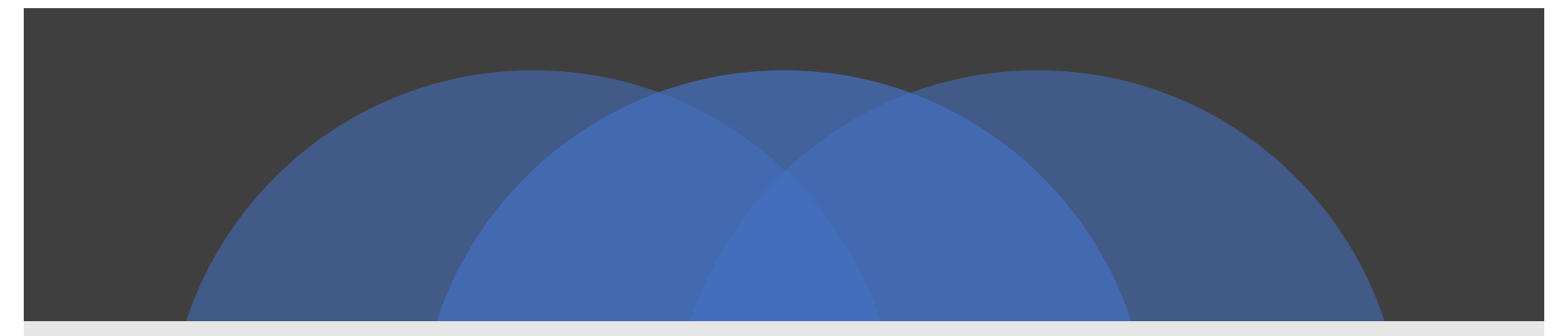

## Questions? For the Spring 2020 semester contact Ellen Corrigan or Stacey Knight-Davis at thekeep@eiu.edu

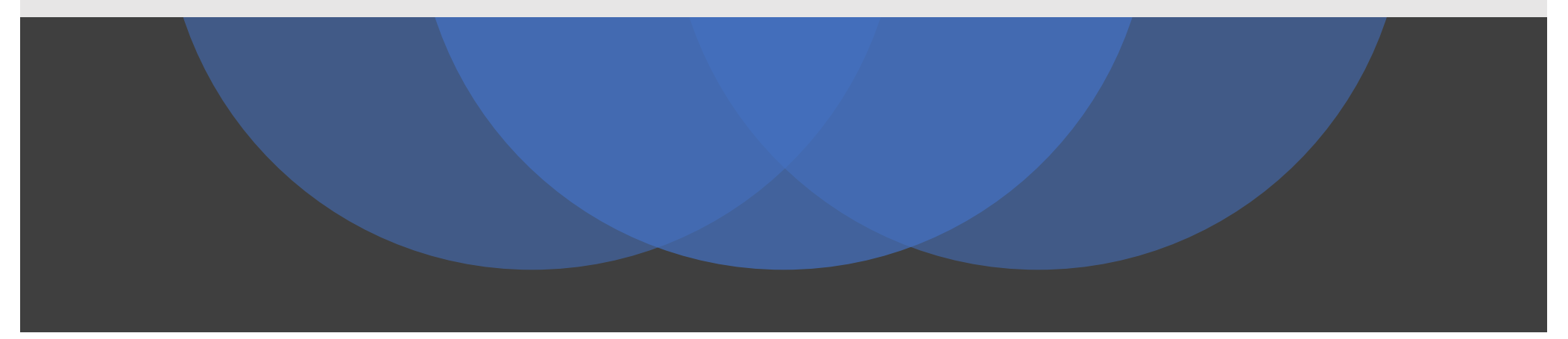